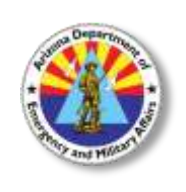

## ARIZONA DEPARTMENT OF EMERGENCY AND MILITARY AFFAIRS

**Division of Emergency Management** 

How to request an Acadis Training Portal Account

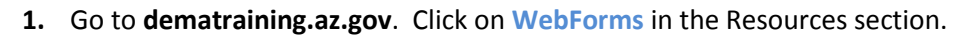

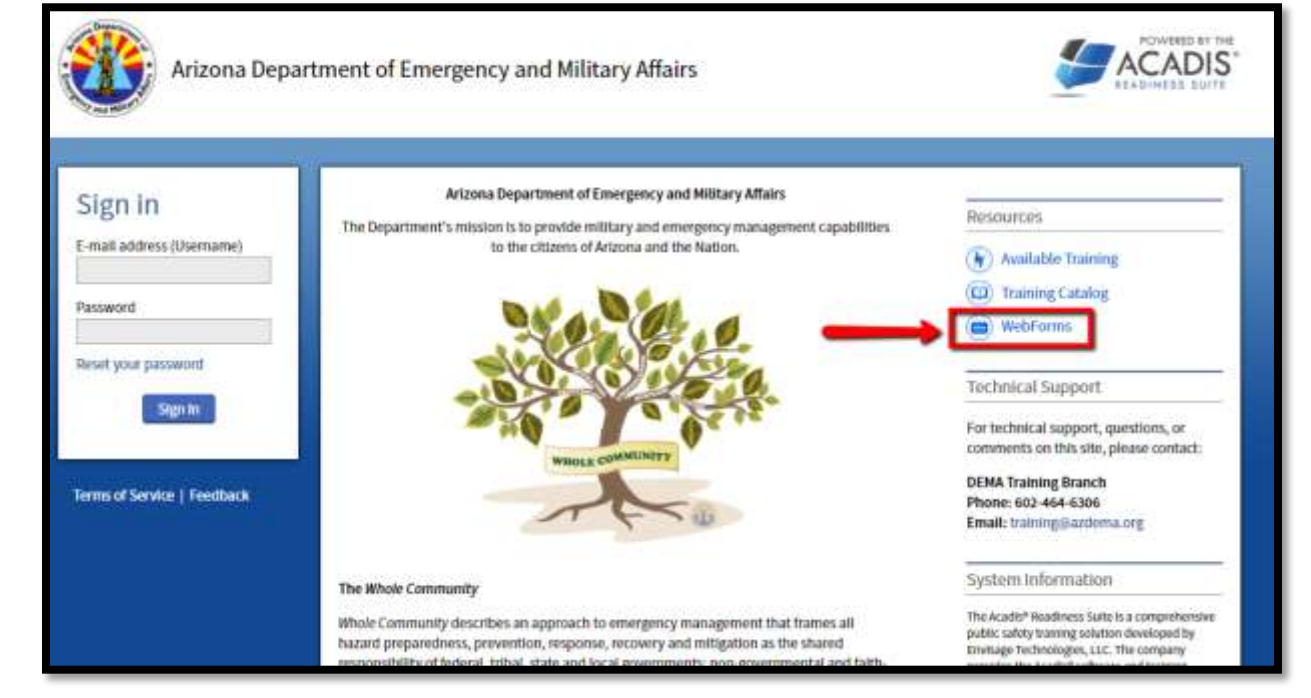

2. Click on Request DEMA Training Portal Account.

| Arizona Department of Emergency and Military Affairs |                                                                                                    |  |  |  |  |  |  |
|------------------------------------------------------|----------------------------------------------------------------------------------------------------|--|--|--|--|--|--|
| Hama                                                 |                                                                                                    |  |  |  |  |  |  |
| WebForms                                             | Description                                                                                                    |  |  |  |  |  |  |
| Request 0EMA Training Portal Account                 | Use this WebForm to request a Portal account. Once approved, you will receive an email with a link to create your account password. |  |  |  |  |  |  |

| Request DEMA Training                                            | g Portal Account                                               |              |                                                 |                                                 |
|------------------------------------------------------------------|----------------------------------------------------------------|--------------|-------------------------------------------------|-------------------------------------------------|
| Instructions: Complete this fo<br>with instructions to create yo | rm to request Portal Account access to<br>ur account pastword. | register fo  | upcoming training. Once your acco               | unt is approved, you will receive an email      |
| Name (First Middle Last, Suffix)                                 |                                                                |              | Choose                                          |                                                 |
| FEMA SID # (if known)                                            | First Manager Lanz                                             | 0            |                                                 |                                                 |
| Badge # (Law Enforcement Only)                                   |                                                                | 1            |                                                 |                                                 |
| Email is required. When your account i                           | is approved, your email address will become the ad             | count userna | ne you use to log into the DEMA Training Portal | L Be sure to enter the email address correctly. |
| * Email Address                                                  |                                                                |              |                                                 |                                                 |
| * Phone Type                                                     | Choose                                                         |              |                                                 |                                                 |
| Phone Number                                                     | * Phone Number Latension                                       |              |                                                 |                                                 |
| * Agency/Organization                                            | Enter organization name                                        | 1.5          |                                                 |                                                 |
| If "Other," enter in the                                         |                                                                | 1            |                                                 |                                                 |
| Agency/Organization name.                                        | Change                                                         | int.         |                                                 |                                                 |
| * Jurisdiction                                                   | Choose                                                         | 121          |                                                 |                                                 |
| * Hire Date (mm/dd/yyyy)                                         |                                                                | 1000         |                                                 |                                                 |
| * Position (Title/Rank)                                          |                                                                | 1            |                                                 |                                                 |
| Please give us your choice of work or h                          | iomis addreus,                                                 | 0 - 0        |                                                 |                                                 |
| * Address Type                                                   | Choose,                                                        | 1            |                                                 |                                                 |
|                                                                  | * Address 1                                                    |              |                                                 |                                                 |
|                                                                  | [                                                              |              |                                                 |                                                 |
|                                                                  | Address 2                                                      |              | 1917                                            |                                                 |
|                                                                  | - City - State                                                 | -            | * Zip                                           |                                                 |
|                                                                  | * County                                                       |              |                                                 |                                                 |
| * Supervisor (Last Name, First                                   |                                                                |              |                                                 |                                                 |
| * Supervisor Email Address                                       |                                                                |              |                                                 |                                                 |
|                                                                  |                                                                |              |                                                 |                                                 |

Please allow one (1) business day for approval of your account. You will receive an email confirmation of your request with further information regarding account access. Upon approval of your account, you will receive another email with login instructions.

For more information, please contact the DEMA Training Branch at 602-464-6306 or training@azdema.gov.